| 基本設定                         | P.13-2  |
|------------------------------|---------|
| <br>画面の明るさを調節する              | P.13-2  |
| 日付/時刻を設定する                   | P.13-3  |
| 本機およびメモリカードのメモリ情報を表示する       | P.13-3  |
| ファームウェアのバージョン情報を表示する         | P.13-4  |
| 高度な設定                        | P.13-5  |
| 操作ガイドの表示を設定する                | P.13-5  |
| メール受信時の動作を設定する               | P.13-6  |
| 本機の各設定をお買い上げ時の状態に戻す          | P.13-7  |
| 本機のメモリ保存内容や各設定を出荷時の状態に戻す     | P.13-7  |
| ネットワークからソフトウェアを更新する          | P.13-7  |
| ソフトウェアを更新する前に確認画面を表示する       | P.13-8  |
| タイマー設定                       | P.13-10 |
| 自動的にディスプレイを点灯させる             | P.13-10 |
| 自動的にディスプレイを消灯させる             | P.13-10 |
| 音量                           | P.13-11 |
| タイマー設定のスケジュールを変更する           | P.13-10 |
| ディスプレイ消灯中にメールを受信したときの動作を設定する | P.13-10 |
| アラーム/音楽/動画/メール着信音の音量を調節する    | P.13-11 |
| 動画                           | P.13-14 |
| 動画を拡大して再生する                  | P.13-14 |

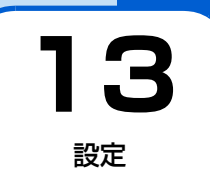

# 基本設定

## 画面の明るさを調節する

ディスプレイの明るさを3段階に調節できます。

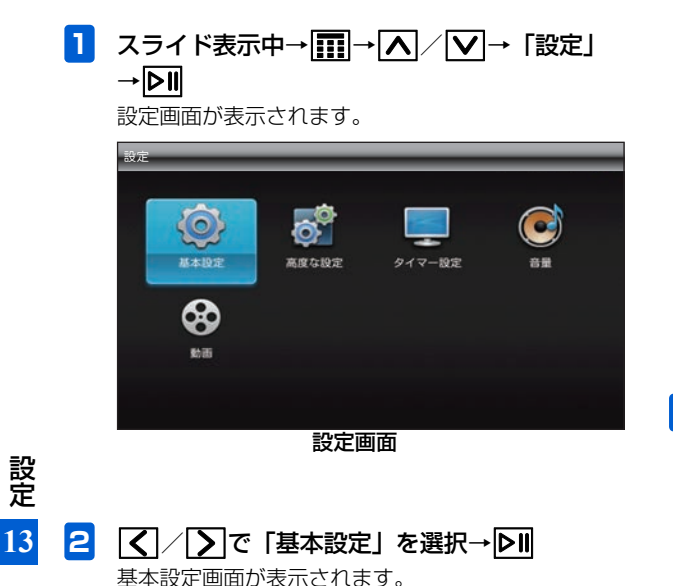

▲ / ♥ で「画面の明るさ」を選択→ ▶ II
 /

選択枠が設定画面に移動します。

З

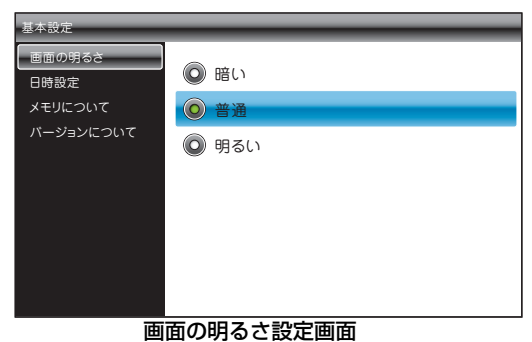

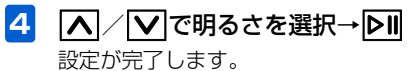

# 日付/時刻を設定する

本機のカレンダー機能や時計機能の日時を正しく表示させ るためには、日付/時刻を設定します。

設定方法には、「自動補正」と「手動補正」の2つの方法が あります。

「自動補正」の設定方法については、「日付/時刻を自動補正 で設定する」(● P.1-9)を参照してください。

「手動補正」の設定方法については、「日付/時刻を手動で設 定する」(▶ P.1-10)を参照してください。

本機およびメモリカードのメモリ情報 を表示する

本機内のメモリの空き容量とメモリ容量が確認できます。ま た、メモリカードを取り付けている場合は、メモリカードの メモリ情報もあわせて確認できます。

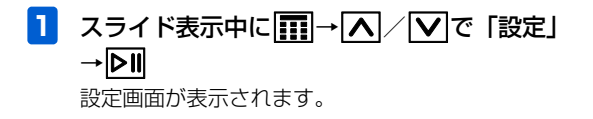

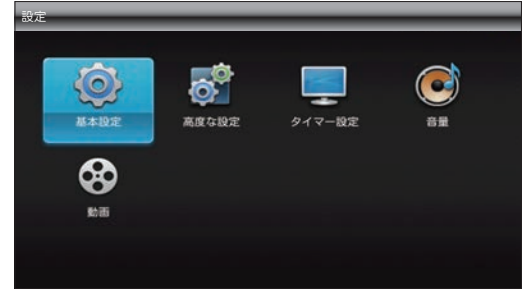

設定画面

- 2 ▲
   2 ▲
   本設定画面が表示されます。
- 3 ▲ / ▼で「メモリについて」を選択 メモリ情報が表示されます。

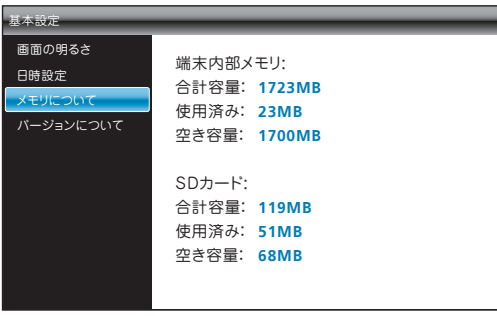

メモリについて画面

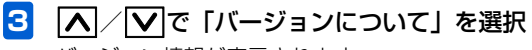

バージョン情報が表示されます。

| 基本設定                      |                                  |
|---------------------------|----------------------------------|
| 画面の明るさ<br>日時設定<br>メモリについて | 本体SWバージョン:<br>X.X                |
| バージョンについて                 | ペースバンドパージョン:<br>XXXXXX.XXX.XXX.X |
|                           | OSパージョン:<br>X.X.X                |

バージョンについて画面

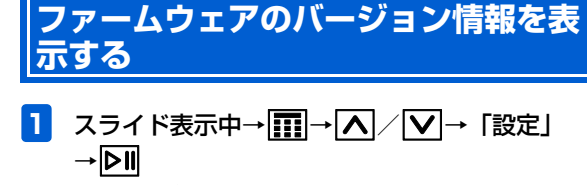

設定 13

- 設定画面が表示されます。
- 2 基本設定画面が表示されます。

# 操作ガイドの表示を設定する

各タッチキーで操作できる内容を画面に表示させるかどう かを設定します。

設定画面が表示されます。

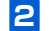

【
【
【
【
【
【
【
【
【
【
【
【
【
【
】
E
】
E
】
E
】
E
】
】
E
】
】
】
】
】
】
】
】
】
】
】
】
】
】
】
】
】
】
】
】
】
】
】
】
】
】
】
】
】
】
】
】
】
】
】
】
】
】
】
】
】
】
】
】
】
】
】
】
】
】
】
】
】
】
】
】
】
】
】
】
】
】
】
】
】
】
】
】
】
】
】
】
】
】
】
】
】
】
】
】
】
】
」
】
」
、
」
、
」
、
」
、
」
、
、
」
、
、
、
、
、
、
、
、
、
、
、
、
、
、
、
、
、
、
、
、
、
、
、
、
、
、
、
、
、
、
、
、
、
、
、
、
、
、
、
、
、
、
、
、
、
、
、
、
、
、
、
、
、
、
、
、
、
、
、
、
、
、
、
、
、
、
、
、
、
、
、
、
、
、
、
、
、
、
、
、
、
、
、
、
、
、
、
、
、
、
、
、
、
、
、
、
、
、
、
、
、
、
、
、
、
、

高度な設定画面が表示されます。

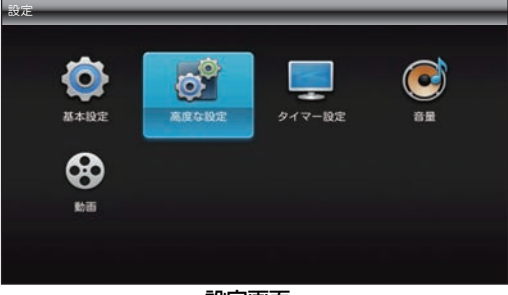

設定画面

3 ▲ / ▼で「操作ガイド表示」を選択→▶
 / ∑

選択枠が設定画面に移動します。

| 高度な設定         |         |  |
|---------------|---------|--|
| 操作ガイド表示       |         |  |
| メール受信通知       | On On   |  |
| 初期化           | Off Off |  |
| ソフトウェア更新      |         |  |
| ソフトウェア更新通知設定  |         |  |
| オーフ゜ンソースライセンス |         |  |
|               |         |  |
|               |         |  |
|               |         |  |
|               |         |  |
|               | I       |  |
| 操作ガイド設定画面     |         |  |

<mark>4</mark> 「▲」/「▼」で「On」を選択→ ▶Ⅱ

設定が完了します。

■ 操作ガイドを表示させない場合
 ▲ / ♥ で「Off」を選択→●■をタッチします。

# メール受信時の動作を設定する

メールを受信したとき、受信したメールを表示する確認画面 を表示させることができます。

スライド表示中→Ⅲ→▲/▼→「設定」 1 →DII

設定画面が表示されます。

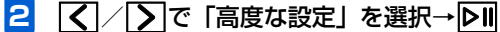

高度な設定画面が表示されます。

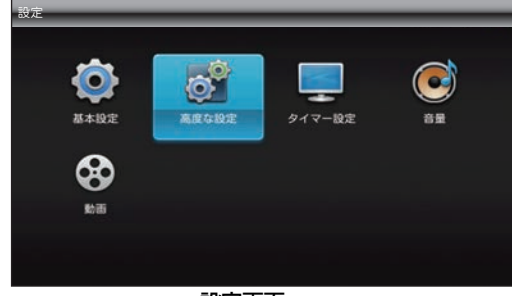

設定画面

З ▲/▼で「メール受信通知」を選択→▶ >

選択枠が設定画面に移動します。

| 高度な設定         |       |  |
|---------------|-------|--|
| 操作ガイド表示       |       |  |
| メール受信通知       | Un Un |  |
| 初期化           | Off   |  |
| ソフトウェア更新      |       |  |
| ソフトウェア更新通知設定  |       |  |
| オーフ゜ンソースライセンス |       |  |
|               |       |  |
|               |       |  |
|               |       |  |
|               |       |  |
|               |       |  |
| メール受信通知設定画面   |       |  |
|               |       |  |
|               |       |  |

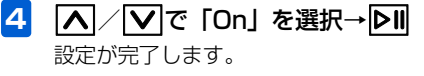

■ 確認画面を表示させない場合 ▲/▼で「Off」を選択→▶■をタッチします。

設定

13

#### 本機の各設定をお買い上げ時の状態に 戻す

下記の設定を出荷時の状態に戻します。

- •基本設定(▶ P.13-2)
- ●高度な設定(● P.13-5)
- タイマー設定(▶ P.13-10)
- •音量(**>** P.13-11)

本体メモリやメモリカードに保存されているファイルや、電 話帳の内容は、削除されません。 操作方法については、「本機の各設定をお買い上げ時の状態 に戻す」(
P.14-2)を参照してください。

# 本機のメモリ保存内容や各設定を出荷時の状態に戻す

本機の設定や保存されているファイルなどをすべて消去して、出荷時の状態に戻します。 操作方法については、「本機のメモリ保存内容や各設定を出荷時の状態に戻す」(→ P.14-3)を参照してください。

#### ネットワークからソフトウェアを更新 する

ソフトウェアの更新があった場合、ネットワークからソフト ウェアを更新します。

スライド表示中→Ⅲ→▲/ ✓→「設定」
 → ▶Ⅱ
 設定画面が表示されます。

2 ▲ / 》で「高度な設定」を選択→▶Ⅱ 高度な設定画面が表示されます。

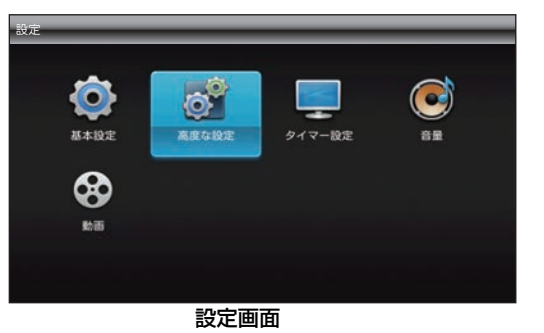

設定

13

#### 高度な設定

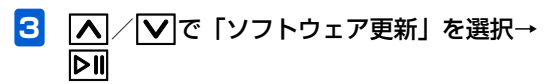

確認画面が表示されます。

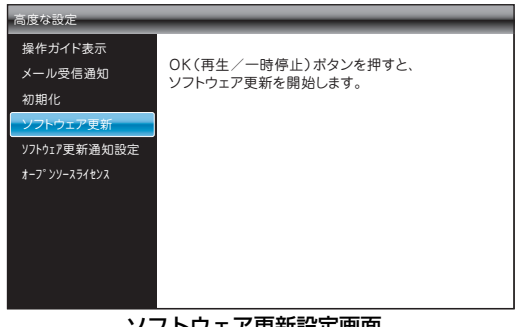

ソフトウェア更新設定画面

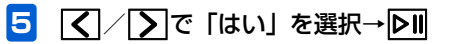

更新があると、自動的にソフトウェアを更新します。

#### 設 定 13

#### |ソフトウェアを更新する前に確認画面 |を表示する

ソフトウェアを更新する前に、確認画面を表示するかどうか 設定します。確認画面を表示する設定にした場合、確認画面 で「はい」を選択するまでは、ソフトウェアの更新は行われ ません。

- スライド表示中→Ⅲ→▲/ ✓→「設定」
   → ▷Ⅱ
   設定画面が表示されます。
- 2 【 / 】で「高度な設定」を選択→▶Ⅱ 高度な設定画面が表示されます。

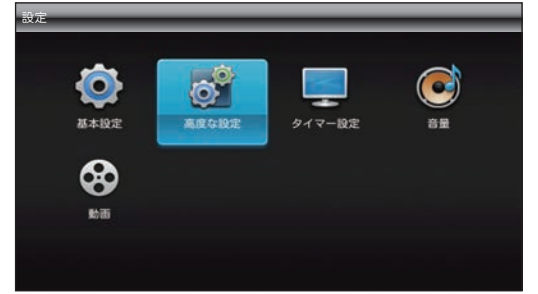

設定画面

3 ▲ / ▼で「ソフトウェア更新通知設定」を選択→
 ▶□ / ∑
 選択枠が設定画面に移動します。

| 高度な設定         |               |
|---------------|---------------|
| 操作ガイド表示       |               |
| メール受信通知       | ● 史新を行つ則に確認9る |
| 初期化           | ◎ 自動で更新を行う    |
| ソフトウェア更新      |               |
| ソフトウェア更新通知設定  |               |
| オーフ゜ンソースライセンス |               |
|               |               |
|               |               |
|               |               |
|               |               |
|               |               |

ソフトウェア更新通知設定画面

4 ▲ / ▼→「更新を行う前に確認する」また は「自動で更新を行う」を選択→▶□□ 「更新を行う前に確認する」を選択した場合、ソフト ウェアの更新があると、確認画面が表示されます。「は い」を選択すると、ソフトウェアを更新します。 「自動で更新を行う」を選択した場合、ソフトウェアの 更新があると、自動的にソフトウェアを更新します。

# 自動的にディスプレイを点灯させる

タイマー設定で時刻を指定して、本機のディスプレイを自動 的に点灯させることができます。

• 設定方法については、「自動的にディスプレイを点灯させる」(● P.1-18)を参照してください。

# 自動的にディスプレイを消灯させる

タイマー設定で時刻を指定して、本機のディスプレイを自動 的に消灯させることができます。

・設定方法については、「自動的にディスプレイを消灯させる」
 (● P.1-19)を参照してください。

# タイマー設定のスケジュールを変更する

ディスプレイ点灯および消灯のスケジュールを曜日単位で 変更します。

・設定方法については、「タイマー設定のスケジュールを変更する」(● P.1-21)を参照してください。

## ディスプレイ消灯中にメールを受信し たときの動作を設定する

- スライド表示中→Ⅲ→▲/ ✓→「設定」
   → ▷Ⅱ
   設定画面が表示されます。
- 2 ▲ / ∑で「タイマー設定」を選択→▶
  タイマー設定画面が表示されます。
  - 設定
     基本設定
     高度な設定
     クイマー設定
     設置

設定画面

設定

13

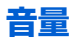

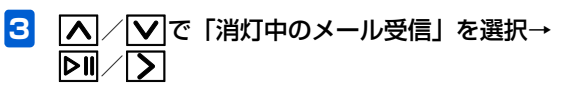

選択枠が設定画面に移動します。

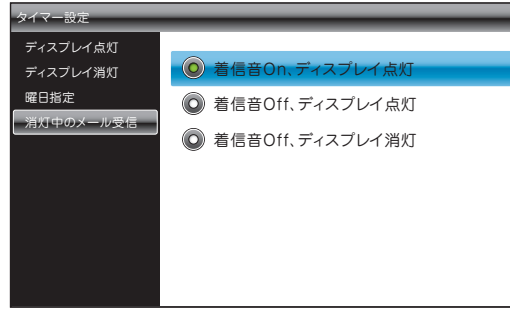

消灯中のメール受信設定画面

▲/▼で受信設定を選択して▶■をタッチします。

着信音On、ディスプレイ点灯 着信音Off、ディスプレイ点灯 着信音Off、ディスプレイ消灯

設定が完了したら、「りをタッチします。

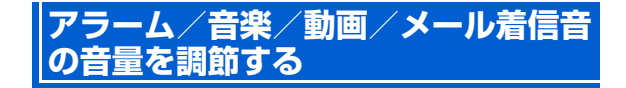

#### 例)メール着信音量を設定する

スライド表示中→Ⅲ→▲ / ▼→ 「設定」
 → ▶Ⅱ
 設定画面が表示されます。

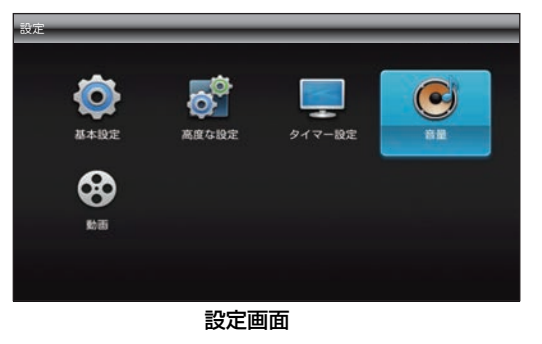

設 定 13

2 【
【
【
【
【
【
【
【
【
【
【
】
で
「
音量」
を選択→
】
】
】
し
】
、
」
と
、
、
、
、
、
、
、
、
、
、
、
、
、
、
、
、
、
、
、
、
、
、
、
、
、
、
、
、
、
、
、
、
、
、
、
、
、
、
、
、
、
、
、
、
、
、
、
、
、
、
、
、
、
、
、
、
、
、
、
、
、
、
、
、
、
、
、
、
、
、
、
、
、
、
、
、
、
、
、
、
、
、
、
、
、
、
、
、
、
、
、
、
、
、
、
、
、
、
、
、
、
、
、
、
、
、
、
、
、
、
、
、
、
、
、
、
、
、
、
、
、
、
、
、
、
、
、
、
、
、
、
、
、
、
、
、
、
、
、
、
、
、
、
、
、
、
、
、
、
、
、
、
、
、
、
、
、
、
、
、
、
、
、
、
、
、
、
、
、
、
、
、
、
、
、
、
、
、
、
、
、
、
、
、
、
、
、
、
、
、
、
、
、
、
、
、
、
、
、
、
、
、
、

音量画面が表示されます。

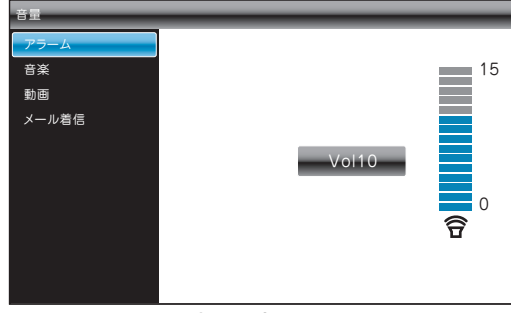

音量設定画面

3 ▲ / ▼で「メール着信」を選択→▶■ / ▼
 3 選択枠が設定画面に移動します。

設 定 13

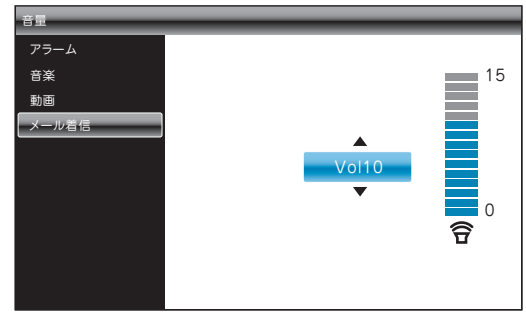

#### メール着信音量設定画面

▲/▼で音量を設定します。 音量は、0~15の範囲で調節します。 0に設定すると、音は鳴りません。 設定が完了したら、▶■をタッチします。

- ■「アラーム」音量を設定する場合 手順3で「アラーム」を選択します。
- ■「音楽」音量を設定する場合 手順3で「音楽」を選択します。
- ■「動画」音量を設定する場合 手順3で「動画」を選択します。

#### メール着信音を消す

メール着信音を「O」に設定すると、画面右上に着信音消音 アイコンが表示され、メールを受信しても着信音が鳴りません。

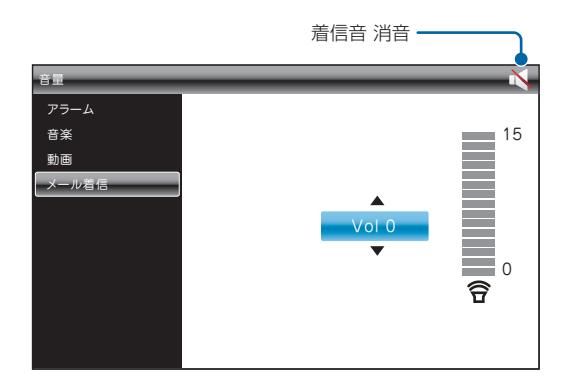

# ((1) ご注意

- メール着信音を消音しても、緊急速報メールを受信した場合、あらかじめ設定されている着信音が鳴動します。
- 緊急速報メールの着信音の音量は変更できません。

## 動画を拡大して再生する

動画を最大、全画面まで拡大して再生できます。

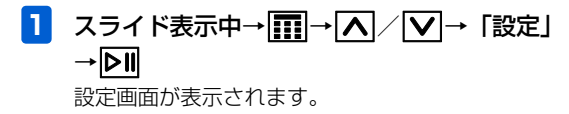

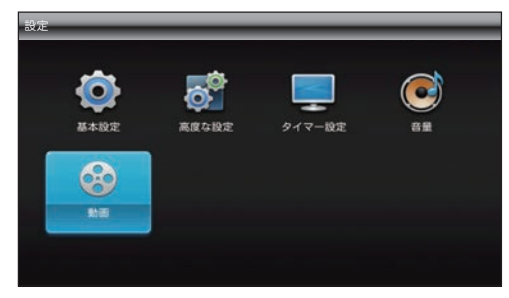

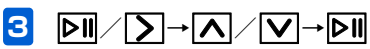

動画が全画面に拡大表示されます。操作を繰り返すご とに動画の倍率は全画面→等倍(元の倍率)→1.5倍 →2倍→3倍の順に切り替わります。

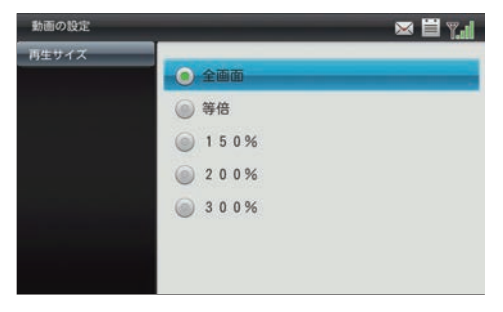

動画設定画面

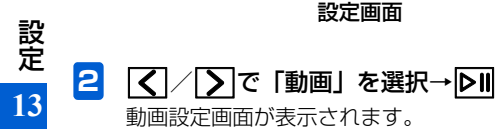